# WICHTIGE INSTALLATIONSHINWEISE!!!

## ArCon ELECO +2009

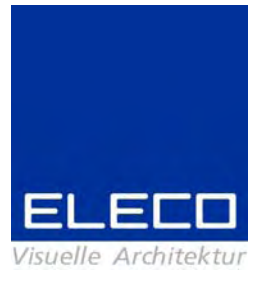

Sehr geehrte Kunden,

vielen Dank, dass Sie sich für ArCon Eleco entschieden haben. Wir möchten Ihnen im Folgenden einige Informationen zur Installation und zum Support an die Hand geben.

## Eine Neuinstallation bei vorheriger ArCon +2008 (und vorherige Versionen):

Falls Sie eine komplette Neuinstallation durchführen möchten, so löschen Sie bitte nach der Deinstallation von ArCon +2008 (und vorherigen Versionen) auch den verbleibenden Ordner "ArCon Eleco +xxxx" von Ihrer Festplatte. Führen Sie erst **danach** die Neuinstallation durch.

Bitte auch hier darauf achten, dass Sie **vorher** Ihre Projekte, Objekte, Texturen, Materialien, usw. **sichern**, die Sie zu der Standardinstallation zugefügt haben.

## Für Anwender von Windows-Vista:

1. Zur Laufzeit angelegte ini-Dateien werden im Virtual User Store angelegt. Bitte auch diese **vorher sichern** und dann löschen, um eine komplette Neuinstallation durchzuführen.

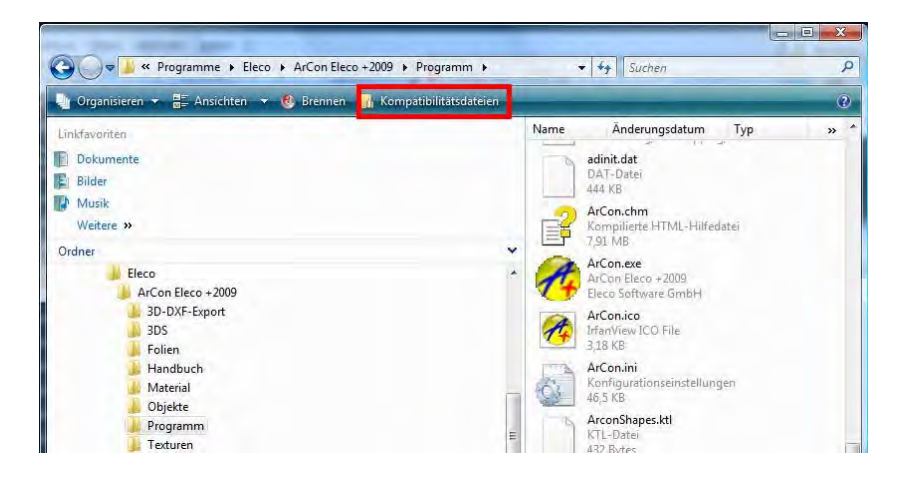

2. Es ist **nicht** möglich, zwei Versionen von ArCon auf Vista-Rechnern zu installieren. Grund hierfür ist die Vista-Benutzerkonten-Steuerung.

## Der Kopierschutz von ArCon +2009

Mit unserer Lieferung haben Sie, wenn es sich um eine neue Lizenz handelt, einen Kopierschutzstecker erhalten.

Bitte schließen Sie den Kopierschutzstecker **nach** der Installation von ArCon +2009 an Ihrem Rechner an und lassen die Windows-Hardware-Erkennung durchlaufen.

#### **Die Installation**

Bitte melden Sie sich für die Installation als Administrator an. Sie wird automatisch gestartet, wenn Sie die ArCon-DVD in das DVD-Laufwerk einlegen. Ist dies nicht der Fall, öffnen Sie über den "Arbeitsplatz" bitte die DVD und starten Sie das Programm **Start.exe.** 

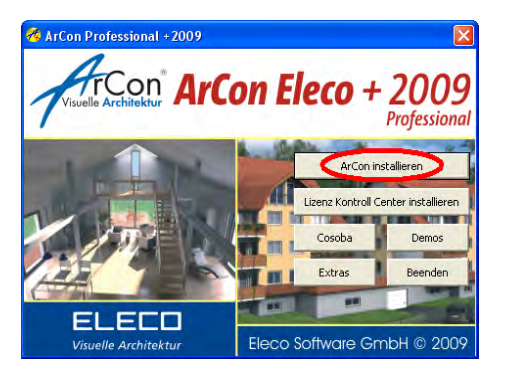

-> "ArCon installieren" starten.

## Installationsschritte:

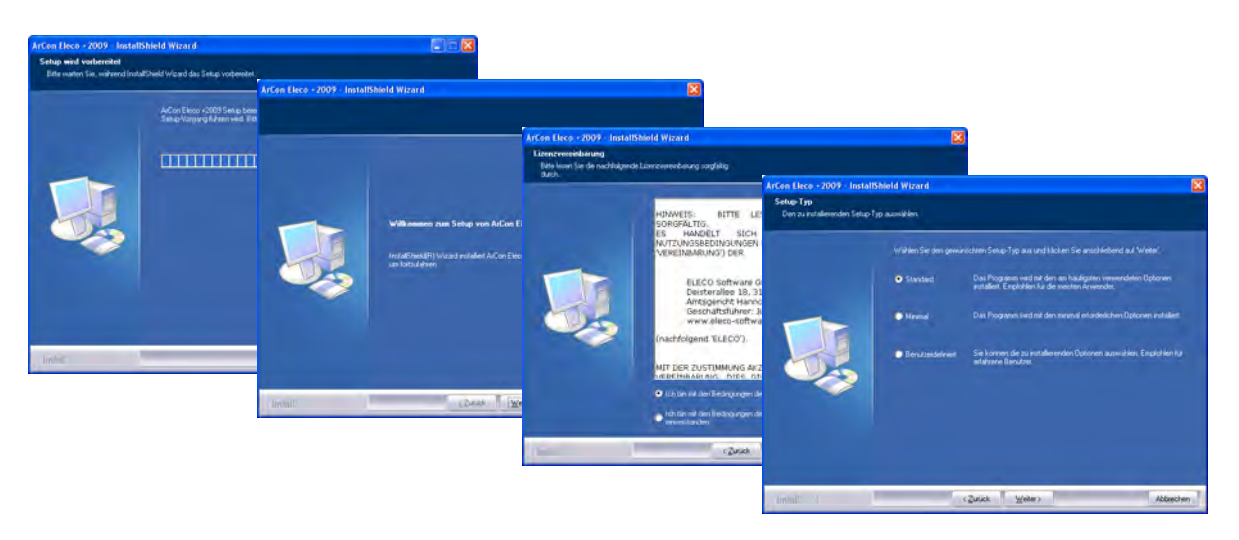

- 1. ArCon Eleco +2009 bereitet den InstallShield Wizard vor, der Sie durch den weiteren Setup-Vorgang führen wird. Falls Sie die Installation beenden möchten, so klicken Sie auf **Abbrechen**.
- 2. Klicken Sie auf **Weiter** um fortzufahren, oder auf **Zurück**, um wieder zum ersten Schritt zu gelangen.
- 3. Lesen Sie bitte die Lizenzbedingungen und wählen Sie die Option **Ich bin mit den Bedingungen dieser Lizenzvereinbarung einverstanden** und klicken Sie auf **Weiter**. Wenn Sie mit den Lizenzbedingungen nicht einverstanden sind, so klicken Sie bitte **Abbrechen**. Die Installation wird daraufhin abgebrochen und das Setup-Programm beendet.
- Sie können bei der Installation zwischen verschiedenen Arten wählen: Standard, Minimal oder Benutzerdefiniert.
  Standard: ArCon wird mit allen Komponenten installiert. Dies ist die für die meisten Nutzer empfohlene Einstellung. Hierbei wird ein neuer Ordner angelegt und ArCon wird installiert in: C:\Programme\Eleco\ArCon Eleco +2009.

**Minimal**: ArCon wird mit den Minimalanforderungen installiert. Texturen, Objekte und Materialien werden nicht auf die Festplatte kopiert, jedoch greifen diese Pfade auf die DVD zu.

**Benutzerdefiniert**: Sie können die Einstellungen und Pfade wählen, wenn Sie benutzergesteuert installieren wollen. Diese Option ist nur für fortgeschrittene Anwender empfohlen.

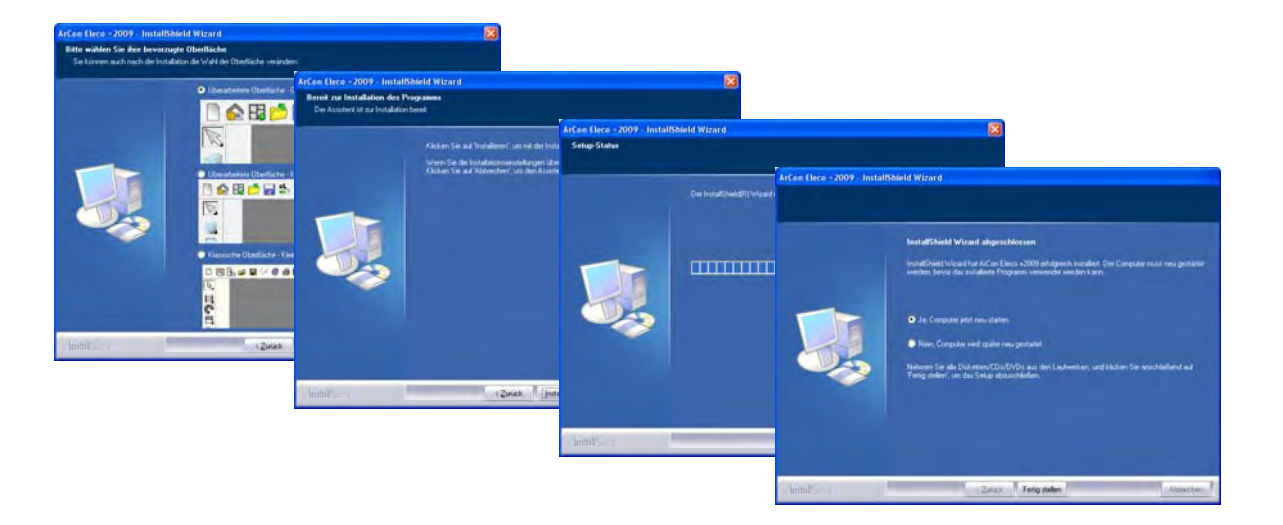

- 5. Wählen Sie Ihre bevorzugte Darstellung der Icons und klicken sie auf Weiter.
- 6. Klicken Sie auf Installieren, wenn Sie mit der Installation beginnen möchten.
- 7. Der Fortschrittsbalken zeigt an, wie weit die Installation schon fortgeschritten ist und welche Komponenten gerade installiert werden.
- 8. Klicken Sie auf **Fertigstellen**, um die Installation abzuschließen. Bitte achten Sie darauf, unbedingt die Option **Computer neu starten** auszuwählen, sonst wird die ArCon-Installation möglicherweise nicht korrekt zu Ende geführt!

Unter Windows XP können Sie parallel zu Ihrer vorhandenen Version ArCon +2009 installieren. Achten Sie bitte lediglich darauf, dass die neue ArCon-Version in einem neuen, anderen Ordner als die Vorhandene installiert wird. Bei der Standard-Installation von ArCon +2009 wird ein neuer Ordner "ArCon Eleco +2009" vorgeschlagen. Wir empfehlen Ihnen, die Version auch dort zu belassen.

#### Upgrades von ArCon +6.02/ +6.5/+2003/ +2004/ +2005/ +2006/ +2007/ +2008:

Wenn Sie ein Upgrade bestellt haben, ist nach der Installation der neuen Version eine Freischaltung Ihres Kopierschutzsteckers für die neue Version erforderlich. Bitte laden Sie sich unter <u>www.elicenser.net</u> den neuesten Syncrosoft-Treiber herunter und installieren Sie diesen. Nach der Installation werden Sie gefragt, ob Sie das Lizenz Control Center starten möchten. Oder Sie gehen wie folgt vor:

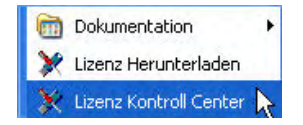

Start -> Programme -> Syncrosoft -> Lizenz Control Center

| ogramm Ansicht | t Assistenten ?                  |  |
|----------------|----------------------------------|--|
|                | Lizenz Herunterladen             |  |
| 🙋 Meine Kopier | <sup>ISI</sup> Lizenz Übertragen |  |
| 🖃 🥜 USB Nr.    | E Lizenz Entfernen               |  |
| ArC            | Datumsizenzen Aktivieren         |  |
| ArC 😨          | Linklizenzen Aktivieren          |  |
| 1 Pa           | Papierkorb Leeren                |  |
| 9              |                                  |  |
|                |                                  |  |
|                |                                  |  |
|                |                                  |  |
|                |                                  |  |
|                |                                  |  |
|                |                                  |  |
|                |                                  |  |
|                |                                  |  |
|                |                                  |  |
|                |                                  |  |
|                |                                  |  |
|                |                                  |  |
|                |                                  |  |
|                |                                  |  |
|                |                                  |  |
|                |                                  |  |
|                |                                  |  |
|                |                                  |  |
|                |                                  |  |
|                |                                  |  |

unter Assistenten die Option Lizenz Herunterladen.

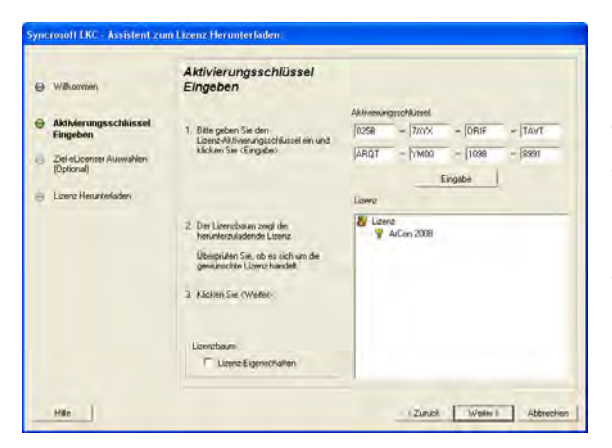

Geben Sie nun den beigefügten Aktivierungsschlüssel ein und starten Sie mit dem Button **Eingabe** und **Weiter** die *Lizenzübertragung* und anschließend die *Lizenz- Freischaltung*.

Ihr Kopierschutzstecker ist nun auf dem aktuellen Stand.

#### Wichtiger Hinweis:

Haben Sie auf dem Arbeitsplatz, auf dem ArCon +2009 installiert ist, keinen Internetzugang, können Sie die Freischaltung auf einem beliebigen "Online–Rechner" durchführen: Dafür installieren Sie lediglich das Lizenz Control Center und fahren wie oben beschrieben fort.

#### COSOBA Kalkulations- und Ausschreibungsmodul für ArCon+2008

Bitte beachten Sie die Cosoba-Installationsanweisungen, die Sie im **COSOBA**-Ordner auf der ArCon+2009-DVD finden.

## Tipps zum Umgang mit Ihrem Kopierschutzstecker

#### Allgemeine Hinweise

Wird bei Start von ArCon gemeldet, dass kein Kopierschutzstecker oder keine gültige Lizenz gefunden wurde, gehen Sie vor, wie folgt:

- Nutzen Sie einen USB-Verteiler (Hub) oder ein USB-Verlängerungskabel, stecken Sie den Kopierschutz bitte für einen Test direkt in den PC.
- Testen Sie Ihren Kopierschutzstecker ggf. an verschiedenen USB-Anschlüssen und an verschiedenen Computern.
- Stellen Sie sicher, dass die USB-Treiber für Ihr Mainboard korrekt installiert sind. Funktionieren andere USB-Geräte?
- Sollten diese Maßnahmen keine Verbesserung bringen, installieren Sie bitte das Syncrosoft Lizenz Kontroll Center neu.

## Neu-Installation des Syncrosoft Lizenz Kontroll Centers

- 1. Bitte schließen Sie alle Kopierschutzstecker an Ihrem Computer an.
- 2. Folgen Sie ggf. den Anweisungen der Hardware-Erkennung und lassen Sie den Treiber automatisch suchen.
- Installieren Sie das Syncrosoft Lizenz Kontroll Center, indem Sie Ihre ArCon +2009-DVD in Ihr DVD-Laufwerk legen und die Installation des Syncrosoft Lizenz Kontroll Centers auswählen. Sollte der Start der DVD nicht automatisch erfolgen, finden Sie die benötigte Datei mit dem Namen SyncrosoftLicenseControlSetup.exe im Ordner Support auf Ihrer DVD oder im Internet unter www.elicenser.net im Bereich Latest Downloads.
- 4. Sollte ArCon weiterhin melden, dass kein Kopierschutz gefunden wurde oder sollte Ihr Computer bei der Hardwareerkennung hängen bleiben, folgen Sie diesen Anweisungen:

Deinstallieren Sie das Lizenz Kontroll Center über die Systemsteuerung und führen die Installation des neuesten Syncrosoft LCC noch einmal durch.

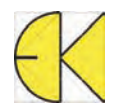